# Beregn afstand til - og længde langs vandmiljø og §3 områder

Generelt

Faciliteterne anvendes til at angive informationer om markens beliggenhed i forhold til vandmiljø og §3 områder. Disse informationer anvendes i modulet Planteværnstjek til kontrol af behandlet areal.

**OBS**: De beregnede informationer er kun vejledende. De baggrundsdata, som myndighederne stiller til rådighed omkring vandmiljø og §3 områder er ofte mangelfulde og fejlbehæftede. Datalogisk kan under ingen omstændigheder drages til ansvar for anvendelsen af beregningerne.

Det er brugerens eget ansvar, at gennemgå og tilrette de beregnede afstande og længder, så de stemmer overens med virkeligheden.

*Se i øvrigt licensbetingelser for brug af programmet på vores hjemmeside.* 

## Beregning af Afstand til – og længde langs vandmiljø

Åbn funktionen **Beregn på** arealer og vælg fanen Beregn Vandmiljø

Programmet beregner informationerne på det det markplanskort der er aktivt på skærmen.

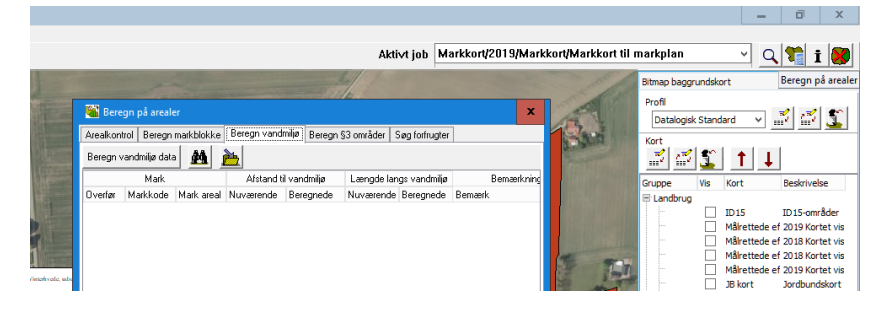

Beregningen aktiveres med knappen **Beregn vandmiljø data.** Resultaterne vises i tabelform per mark, med oplysninger om markkode, areal, nuværende og beregnede afstand til vandmiljø og nuværende og beregnede længde langs vandmiljø. Der er ligeledes en bemærkning om status for beregningen, f.eks. hvis markgrænsen er tegnet ind over et vandløb.

Ved at klikke på en linie, zoomer programmet til den aktuelle mark.

#### 🌃 Beregn på arealer Arealkontrol Beregn markblokke Beregn vandmilijø Beregn §3 områder Søg forfrugter Beregn van dmiljø data **#** Bemærkning Mark Afstand til vandmiliø Længde langs vandmiljø Markkode Mark areal Nuværende Beregnede Bemærk Overfør Nuværende Beregnede 1.015,63 ~ 2.0 11,83 0 272 269 ✓ 4-0 17,56 5-0 1.75 11.74 6-0 7-0 11,68 8-0 10,13 9-0 0.90 10-0 10,32

Beregningsprincip

Afstande og længde langs vandmiljø beregnes i forhold til baggrundskortet **Kronekant**.

Afstanden beregnes som den korteste afstand mellem markgrænsen og en linie i kortet Kronekant. Afstanden vises ikke, hvis den er større end 20 m.

Længde langs vandmiljø beregnes som den del af markgrænsen der ligger mindre end 20 m fra en linie i kortet Kronekant.

Er der flere dele af markgrænsen der grænser op til vandmiljø, beregnes Afstand til vandmiljø som den korteste afstand for alle dele og Længde langs vandmiljø summes for alle dele.

**OBS:** der beregnes udelukkende på vandmiljø, der ligger "udenfor" markgrænsen. Dvs. der er f.eks. ingen beregninger på søer og vandhuller inde i marken. Du skal selv tilføje informationerne om disse områder i markplanen.

## Overfør informationer til markplan

I kolonnen yderst til venstre i tabellen vælges hvilke marker der skal overføres informationer til. Default er alle marker valgt, hvor de beregnede informationer er forskellige fra de allerede indtastede.

Informationerne overføres til markplanen med knappen **Gem beregnede vandmiljødata i markplanen.** Oplysningerne gemmes kun i det høstår markkortet tilhører.

| 🍓 Bere                    | gn på areale |            |                                                            |            |       |           |                |     |  |  |  |
|---------------------------|--------------|------------|------------------------------------------------------------|------------|-------|-----------|----------------|-----|--|--|--|
| Arealkont                 | rol Beregn   | markblokke | Beregn vandn                                               | niljø Bere | egn § | 3 områder | Søg forfrugter | ]   |  |  |  |
| Beregn vandmiliø data 🏾 🌺 |              |            |                                                            |            |       |           |                |     |  |  |  |
|                           | Mark         |            | Gem beregnede vandmilig data i markplanen <sup>hiljø</sup> |            |       |           |                |     |  |  |  |
| Overfør                   | Markkode     | Mark areal | Nuværenue                                                  | Deregned   | эе    | Nuværenue | e beregnede    | Ber |  |  |  |
|                           | 1-0          | 15,63      |                                                            |            |       |           |                |     |  |  |  |
|                           | 2-0          | 11,83      | 9                                                          |            | 9     | 269       | 9 269          |     |  |  |  |
|                           | 3-0          | 12,15      | 9                                                          |            | 9     | 221       | 1 221          |     |  |  |  |
|                           | 4-0          | 17,56      |                                                            |            |       |           |                |     |  |  |  |
|                           |              | 4 76       |                                                            |            |       |           | İ              |     |  |  |  |

# Beregning af Afstand til – og længde langs §3 områder

Åbn funktionen **Beregn på** arealer og vælg fanen Beregn §3 områder

Programmet beregner informationerne på det det markplanskort der er aktivt på skærmen.

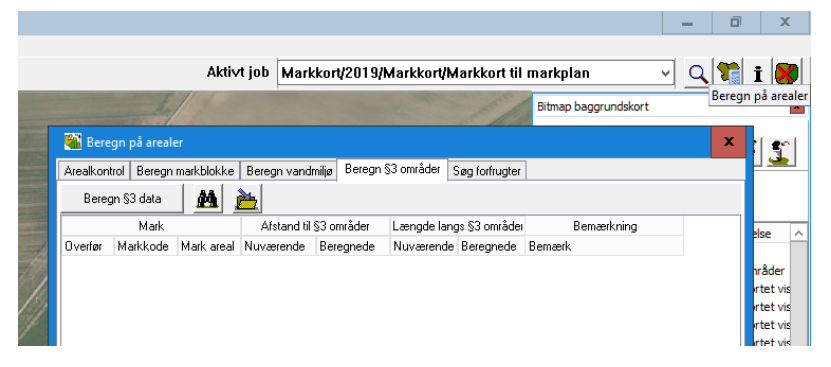

# Næsgaard MARKKORT ሃ

# Beregn afstand og længde langs vandmiljø og §3 samt beregn Forfrugt

Beregningen aktiveres med knappen **Beregn §3 data.** Resultaterne vises i tabelform per mark, med oplysninger om markkode, areal, nuværende og beregnede afstand til §3 områder og nuværende og beregnede længde langs §3 område. Det er ligeledes muligt og se overlap af §3 arealer og en bemærkning om status for beregningen, f.eks. hvis markgrænsen er tegnet ind over et §3 område.

Det er mulig at udlæse data til et regneark.

Ved at klikke på en linie, zoomer programmet til den aktuelle mark.

### Beregningsprincip

| 📽 Beregn     | 1 på areale | r          |               |              |             |                |           |                             |  |
|--------------|-------------|------------|---------------|--------------|-------------|----------------|-----------|-----------------------------|--|
| Arealkontrol | Beregn r    | narkblokke | ID15 og skær  | pet P krav B | eregn JB Be | regn vandmiljø | Beregn S  | 8 områder   Søg forfrugter  |  |
| Beregn       | §3 data     | M          | <u>b</u>      |              |             |                |           |                             |  |
|              | Mark        |            | Afstand til § | §3 områder   | Længde lang | gs §3 områdei  | Overlap   | Bemærkning                  |  |
| Overfør M    | 1arkkode    | Mark areal | Nuværende     | Beregnede    | Nuværende   | Beregnede      | Beregnede | Bemærk                      |  |
|              | 1.0         | 10,00      |               |              |             |                |           | 1-0a Ingen marker på kortet |  |
|              | 2.0         | 8,06       | 12            | 12           | 260         | 260            |           |                             |  |
|              | 3-0         | 5,00       | 0             | 0            | 370         | 370            | 0,03      | §3 område overlapper marken |  |
|              | 4.0         | 10,90      |               |              |             |                |           | Mere end én mark på kortet  |  |
|              | 5-0         | 16,93      |               |              |             |                |           |                             |  |
|              | 6-0         | 16,67      |               |              |             |                |           |                             |  |
|              | 7.0         | 8,17       |               |              |             |                |           |                             |  |
|              | 8-0         | 5,56       |               |              |             |                |           |                             |  |
|              | 9-0         | 1,61       |               |              |             |                |           | Ingen marker på kortet      |  |
|              | 10-0        | 1,61       |               |              |             |                |           |                             |  |
|              | 11.0        | 2,00       |               |              |             |                |           | Ingen marker på kortet      |  |

Afstande og længde langs vandmiljø beregnes i forhold til baggrundskortet **Beskyttede naturtyper §3**.

Afstand til §3 område beregnes som den korteste afstand mellem markgrænsen og en linie i kortet. Afstanden vises ikke, hvis den er større end 20 m.

Længde langs §3 område beregnes som den del af markgrænsen der ligger mindre end 20 m fra en linie i kortet.

Er der flere dele af markgrænsen der grænser op til §3 områder, beregnes Afstand til §3 område som den korteste afstand for alle dele og Længde langs §3 område summes for alle dele.

**OBS:** der beregnes både på §3 områder der ligger "udenfor" markgrænsen og også områder der ligger "indenfor" markgrænsen.

### Overfør informationer til markplan

I kolonnen yderst til venstre i tabellen vælges hvilke marker der skal overføres informationer til. Default er alle marker valgt, hvor de beregnede informationer er forskellige fra de allerede indtastede.

Informationerne overføres til markplanen med knappen **Gem** beregnede §3 områder data i markplanen. Oplysningerne

| Seregn på arealer                                                                                                    |                                                                                  |            |           |           |           |             |                                |  |  |  |  |  |  |  |
|----------------------------------------------------------------------------------------------------|----------------------------------------------------------------------------------|------------|-----------|-----------|-----------|-------------|--------------------------------|--|--|--|--|--|--|--|
| Arealkon                                                                                                    | Arealkontrol Beregn markblokke Beregn vandmiljø Beregn §3 områder Søg forfrugter |            |           |           |           |             |                                |  |  |  |  |  |  |  |
| Bereg                                                                                                    | Beregn §3 data 🛛 🌺 🚬                                                             |            |           |           |           |             |                                |  |  |  |  |  |  |  |
|                                                                                                    | Mark Gem beregnede 53 områder data i markplanen Bemærkning                       |            |           |           |           |             |                                |  |  |  |  |  |  |  |
| Overfør                                                                                                    | Markkode                                                                         | Mark areal | Nuværenae | Beregneae | nuværende | e beregnede | Bemærk                         |  |  |  |  |  |  |  |
|                                                                                                    | 1-0                                                                              | 15,63      |           |           |           |             |                                |  |  |  |  |  |  |  |
| <ul> <li>Image: A set of the set of the</li></ul> | 2-0                                                                              | 11,83      |           | 11        |           | 265         |                                |  |  |  |  |  |  |  |
|                                                                                                    | 3-0                                                                              | 12,15      |           | 0         |           | 352         | Paragraf 3 overlapper marken ( |  |  |  |  |  |  |  |
|                                                                                                    | 4-0                                                                              | 17,56      |           |           |           |             |                                |  |  |  |  |  |  |  |
|                                                                                                    | 5-0                                                                              | 1,75       |           |           |           |             |                                |  |  |  |  |  |  |  |
|                                                                                                    | 6-0                                                                              | 11,74      |           | 4         |           | 112         |                                |  |  |  |  |  |  |  |
|                                                                                                    | 7-0                                                                              | 11,68      |           | 6         |           | 56          |                                |  |  |  |  |  |  |  |
|                                                                                                    | 8-0                                                                              | 10,13      |           |           |           |             |                                |  |  |  |  |  |  |  |
|                                                                                                    | 9-0                                                                              | 0,90       |           |           |           |             |                                |  |  |  |  |  |  |  |
|                                                                                                    | 10-0                                                                             | 10,32      |           |           |           |             |                                |  |  |  |  |  |  |  |
|                                                                                                    |                                                                                  |            |           |           |           |             |                                |  |  |  |  |  |  |  |

gemmes kun i det høstår markkortet tilhører.

# Søg 2 års forfrugter

#### Åbn funktionen **Beregn på** arealer og vælg fanen **Søg** forfrugter

Programmet beregner informationerne på det det markplanskort der er aktivt på skærmen.

|                       |                        |                    | Akti∨t    | job Markkor      | /2019/        | Markkort/Mark | kort til markplan | v Q                              | . 🏗 i 🧗                                              |                        |
|-----------------------|------------------------|--------------------|-----------|------------------|---------------|---------------|-------------------|----------------------------------|------------------------------------------------------|------------------------|
| 🐮 Beregr              | n på arealer           |                    |           |                  |               |               | X                 |                                  | Beregn på ar                                         | eale                   |
| Arealkontro<br>Søg fi | I Beregn ma<br>orfrugt | arkblokke   Beregn | vandmiljø | Beregn §3 område | r Søg fo      | rfrugter      |                   | · ·                              | <u> </u>                                             |                        |
|                       | Markplan               | 2019               | Afg       | røder 2018       | Afgrøder 2017 |               | Bemærkning        | ] <b>†</b>  ↓                    |                                                      |                        |
| Markkode              | Mark areal             | Afgrøde            | Areal     | Afgrøde          | Areal         | Afgrøde       | Bemærk            | rt                               | Beskrivelse                                          | ^                      |
|                       |                        |                    |           |                  |               |               |                   | 15<br>ilrettede e<br>ilrettede e | ID 15-område<br>ef 2019 Kortet v<br>ef 2018 Kortet v | r<br>/is<br>/is<br>/is |

Beregningen aktiveres med knappen **Søg forfrugt.** Resultaterne vises i tabelform per mark, med oplysninger om markkode, areal, afgrøde i aktuelt høstår (fra markprogram), areal og afgrøde fra høstår-1 og areal

Alle afgrøder og arealer vises for forfrugtsårene.

og afgrøde fra høstår-2.

Ved at klikke på en linie, zoomer programmet til den aktuelle mark.

## Beregningsprincip

| 📸 Beregn på arealer 🛛 🗙                                                          |                              |                    |       |                      |       |                  |            |  |  |  |  |  |
|----------------------------------------------------------------------------------|------------------------------|--------------------|-------|----------------------|-------|------------------|------------|--|--|--|--|--|
| Arealkontrol Beregn markblokke Beregn vandmiljø Beregn §3 områder Søg forfrugter |                              |                    |       |                      |       |                  |            |  |  |  |  |  |
| Søg forfrugt 🔛 🔟                                                                 |                              |                    |       |                      |       |                  |            |  |  |  |  |  |
|                                                                                  | Markplan                     | 2019               | Afg   | grøder 2018          | Af    | grøder 2017      | Bemærkning |  |  |  |  |  |
| Markkode                                                                         | Mark areal                   | Afgrøde            | Areal | Afgrøde              | Areal | Afgrøde          | Bemærk     |  |  |  |  |  |
| 1-0                                                                              | 15,63                        | Vårbyg foder       | 9,22  | Vinterhvede          | 15,61 | Vårbyg           |            |  |  |  |  |  |
|                                                                                  |                              |                    | 6,39  | Vårbyg               |       |                  |            |  |  |  |  |  |
| 2-0                                                                              | 2-0 11,83 1 slæt+afgr (saaa) |                    | 11,51 | Vårbyg               | 11,48 | Vårbyg           |            |  |  |  |  |  |
|                                                                                  |                              |                    | 0,02  | MFO-bræmme, so       | 0,01  | MFO-Slåningsbrak |            |  |  |  |  |  |
| 3-0                                                                              | 12,15                        | Vårbyg foder       | 11,33 | Vinterhvede          | 11,31 | Vårbyg           |            |  |  |  |  |  |
|                                                                                  |                              |                    | 0,43  | Permanent græs c     | 0,44  | MFO-Slåningsbrak |            |  |  |  |  |  |
| 4-0                                                                              | 17,56                        | Vinterraps         | 17,56 | Sukkerroer til fabri | 17,56 | Spinatfrø        |            |  |  |  |  |  |
| 5-0                                                                              | 1,75                         | Konservesært       | 1,75  | Vinterhvede          | 1,75  | Vinterraps       |            |  |  |  |  |  |
| 6-0                                                                              | 11,74                        | Vinterraps         | 11,74 | Vårbyg               | 11,74 | Vårbyg           |            |  |  |  |  |  |
| 7-0                                                                              | 11,68                        | Vårbyg foder       | 11,68 | Vinterhvede          | 11,68 | Vårbyg           |            |  |  |  |  |  |
| 8-0                                                                              | 10,13                        | Vårbyg foder       | 10,13 | Sukkerroer til fabri | 10,13 | Vinterhvede      |            |  |  |  |  |  |
| 9-0                                                                              | 0,90                         | Vinterhvede, foder | 0,89  | Vårbyg               | 0,89  | Vårbyg           |            |  |  |  |  |  |
| 10-0                                                                             | 10,32                        | 1 slæt+afgr (saaa) | 10,26 | Vinterhvede          | 10,26 | Vårbyg           |            |  |  |  |  |  |

Markens forfrugter beregnes i forhold til kort med marker og afgrøder fra tidligere års ansøgninger om Enkeltbetaling. Funktionen anvender dette års markpolygon til at beregne overlap i forhold til markpolygoner fra de respektive forfrugtsår. Resultatet vises med areal og afgrøde for <u>alle</u> overlap.

## Søgning og afgrænsning

Med funktionerne Søg tekst og Filtrering i toppen af dialogen er der mulighed for at sætte udvalgte kriterier op for visningen.

Det er bl.a. muligt at gemme egne søgekriterier, hvorefter tabellen kun viser de marker der opfylder de valgte kriterier.

| 🔏 Beregn på arealer                                                              |            |                   |       |                      |       |                       |            |  |        |  |  |  |
|----------------------------------------------------------------------------------|------------|-------------------|-------|----------------------|-------|-----------------------|------------|--|--------|--|--|--|
| Arealkontrol Beregn markblokke Beregn vandmiljø Beregn §3 områder Søg forfrugter |            |                   |       |                      |       |                       |            |  |        |  |  |  |
| Sea forfruat Att 🔽                                                               |            |                   |       |                      |       |                       |            |  |        |  |  |  |
|                                                                                  |            |                   |       |                      |       |                       |            |  |        |  |  |  |
| × karto                                                                          | f          |                   |       |                      | ¥ .   | ien Bud               |            |  | Ĥ      |  |  |  |
|                                                                                  |            |                   |       |                      |       |                       |            |  |        |  |  |  |
|                                                                                  | Markplan   | 2015              | Afç   | grøder 2014          | Af    | grøder 2013           | Bemærkning |  | =      |  |  |  |
| Markkode                                                                         | Mark areal | Afgrøde           | Areal | Afgrøde              | Areal | Afgrøde               | Bemærk     |  |        |  |  |  |
| 1.0                                                                              | 9,42       | Vårbyg malt       | 9,41  | Silomajs             | 9,41  | Kartofler, stivelses- |            |  |        |  |  |  |
| 2-0                                                                              | 4,16       | Kartofler, fabrik | 4,07  | Silomajs             | 4,11  | Majs til modenhed     |            |  |        |  |  |  |
| 3-0                                                                              | 9,52       | Kartofler, fabrik | 0,29  | Græs uden kløver     | 8,22  | Majs til modenhed     |            |  |        |  |  |  |
|                                                                                  |            |                   | 8,38  | Silomajs             | 0,48  | Kløvergræs, under     |            |  |        |  |  |  |
| 4-0                                                                              | 2,20       | Silomajs          | 2,13  | Kartofler, stivelses | 0,04  | Græs og kløvergræ     |            |  |        |  |  |  |
| 8-0                                                                              | 7,61       | Kartofler, fabrik | 7,73  | Vårbyg               | 7,75  | Majs til modenhed     |            |  |        |  |  |  |
| 9-0                                                                              | 3,56       | Kartofler, fabrik | 3,56  | Vårbyg               | 3,55  | Majs til modenhed     |            |  |        |  |  |  |
| 10-0                                                                             | 12,35      | Kartofler, fabrik | 12,28 | Vårbyg               | 12,28 | Majs til modenhed     |            |  |        |  |  |  |
| 11-0                                                                             | 19,66      | Silomajs          | 19,30 | Kartofler, andre     | 17,69 | Vårbyg                |            |  |        |  |  |  |
| 13-0                                                                             | 4,74       | Kartofler, fabrik | 0,21  | Græs og kløvergra    | 4,49  | Majs til modenhed     |            |  |        |  |  |  |
|                                                                                  |            |                   | 4,49  | Vårbyg               | 0,21  | Græs og kløvergræ     |            |  |        |  |  |  |
| 14-0                                                                             | 8,93       | Kartofler, fabrik | 8,62  | Vårbyg               | 8,62  | Majs til modenhed     |            |  |        |  |  |  |
| 16-0                                                                             | 14,78      | Kartofler, fabrik | 14,47 | Vårbyg               | 14,47 | Majs til modenhed     |            |  |        |  |  |  |
| 17-0                                                                             | 0,74       | Kartofler, fabrik | 0,74  | Vårbyg               | 0,69  | Vårbyg                |            |  |        |  |  |  |
| 18-0                                                                             | 12,32      | Silomajs          | 12,16 | Kartoiler, stivelses | 12,16 | Vårbyg                |            |  |        |  |  |  |
| 19-0                                                                             | 11,33      | Vårbyg malt       | 11,66 | Silomajs             | 11,57 | Kartofler, stivelses- |            |  |        |  |  |  |
| 20-0                                                                             | 2,04       | Vårbyg malt       | 1,94  | Silomajs             | 2,03  | Kartofler, stivelses- |            |  |        |  |  |  |
| 21-0                                                                             | 2,30       | Vårbyg malt       | 2,18  | Silomajs             | 2,18  | Kartofler, stivelses- |            |  |        |  |  |  |
| 22-0                                                                             | 8,15       | Silomajs          | 8,06  | Kartofler, stivelses | 8,05  | Vårbyg                |            |  |        |  |  |  |
| 23-0                                                                             | 3,50       | Silomajs          | 3,41  | Kartofler, stivelses | 3,41  | Vårbyg                |            |  |        |  |  |  |
| 27-0                                                                             | 5,12       | Kartofler, fabrik | 5,18  | Vårbyg               | 5,23  | Majs til modenhed     |            |  |        |  |  |  |
| 28-0                                                                             | 3,86       | Vårbyg malt       | 3,81  | Kartofler, stivelses | 3,81  | Majs til modenhed     |            |  |        |  |  |  |
| 29-0                                                                             | 2,83       | Kartofler, fabrik | 2,76  | Vårbyg               | 2,76  | Majs til modenhed     |            |  |        |  |  |  |
| 30-0                                                                             | 3,62       | Kartofler, fabrik | 3,52  | Vårbyg               | 3,52  | Majs til modenhed     |            |  |        |  |  |  |
| 32-0                                                                             | 7,16       | Vårbyg malt       | 6,67  | Kartofler, stivelses | 7,07  | Majs til modenhed     |            |  | $\sim$ |  |  |  |

## Overfør data til Excel

Med funktionen Eksporter resultat til Excel er der mulighed for at gemme en excel fil på harddisken med søgeresultatet. Brug evt. excel til at danne en udskrift af søgningen.

| C. Fra      | and the second second |                   | 1            |                       | The state | C Mark S              |                              | Bitmap baggrundskort |
|-------------|-----------------------|-------------------|--------------|-----------------------|-----------|-----------------------|------------------------------|----------------------|
| 😻 Beregr    |                       |                   |              |                       |           |                       |                              | x                    |
| Areakontrol | Beregn ma             | arkblokke Beregr  | vandmijø     | Beregn §3 område      | Søg forf  | rugter                |                              |                      |
| Sank        | vinue                 |                   | N            |                       |           |                       |                              |                      |
| Jugit       | anag                  |                   | <u>.</u>     |                       |           |                       |                              |                      |
|             |                       |                   | Eksporter re | esultat til Excel reg | neark     | an Dud                |                              |                      |
|             |                       |                   |              |                       |           | nyu nyu               |                              |                      |
|             | Markplan              | 2015              | Alg          | prøder 2014           | Af        | grøder 2013           | Bemærkning                   |                      |
| Markkode    | Mark areal            | Afgrøde           | Areal        | Afgrøde               | Areal     | Afgrøde               | Bemærk                       |                      |
| 1-0         | 9,42                  | Vårbyg malt       | 0,23         | Græs og kløvergra     | 0,23      | Græs og kløvergræ     |                              |                      |
|             |                       |                   | 9,41         | Silomajs              | 9,41      | Kartofler, stivelses- |                              |                      |
| 2.0         | 4,16                  | Kartofler, fabrik | 4,07         | Silomajs              | 4,11      | Majs til modenhed     |                              |                      |
| 3-0         | 9,52                  | Kartofler, fabrik | 0,29         | Græs uden kløver      | 8,22      | Majs til modenhed     |                              |                      |
|             |                       |                   | 8,38         | Silomajs              | 0,48      | Kløvergræs, under     |                              | ]                    |
| 4-0         | 2,20                  | Silomajs          | 0,04         | Græs uden kløver      | 2,11      | Vårbyg                |                              |                      |
|             |                       |                   | 2,13         | Kartofler, stivelses  | 0,04      | Græs og kløvergræ     |                              |                      |
| 5-0         | 6,60                  | Silomajs          | 6,76         | Silomais              | 6,75      | Majs til modenhed     |                              |                      |
| 6-0         | 3,87                  | Vårbyg foder      |              |                       |           |                       | Beregning af marken feilede! |                      |
| 7-0         | 1,47                  | Silomajs          | 1,51         | Silomais              | 1,51      | Majs til modenhed     |                              |                      |
| 8-0         | 7,61                  | Kartofler, fabrik | 7,73         | Vårbyg                | 7,75      | Majs til modenhed     |                              |                      |
| 9-0         | 3,56                  | Kartofler, fabrik | 3,56         | Vårbyg                | 3,55      | Majs til modenhed     |                              |                      |
| 10-0        | 12,35                 | Kartofler, fabrik | 12,28        | Vårbyg                | 12,28     | Majs til modenhed     |                              |                      |
| 11-0        | 19,66                 | Silomajs          | 19,30        | Kartofler, andre      | 17,69     | Vårbyg                |                              |                      |
|             |                       |                   |              |                       | 1,53      | Græs og kløvergræ     |                              |                      |
| 12-0        | 21,88                 | Vårbyg malt       |              |                       | 22,38     | Kartofler, stivelses- | Beregning af marken feilede! |                      |
| 13-0        | 4,74                  | Kartofler, fabrik | 0,21         | Græs og kløvergra     | 4,49      | Majs til modenhed     |                              |                      |
|             |                       |                   | 4,49         | Vârbyg                | 0,21      | Græs og kløvergræ     |                              |                      |
| 14-0        | 8,93                  | Kartofler, fabrik | 8,62         | Vårbyg                | 8,62      | Majs til modenhed     |                              |                      |
| 16-0        | 14,78                 | Kartofler, fabrik | 14,47        | Vårbyg                | 14,47     | Majs til modenhed     |                              |                      |
| 17-0        | 0,74                  | Kartofler, fabrik | 0,74         | Vårbyg                | 0,69      | Vårbyg                |                              |                      |
| 18-0        | 12,32                 | Silomajs          | 12,16        | Kartofler, stivelses  | 12,16     | Vårbyg                |                              |                      |
| 19-0        | 11,33                 | Vårbyg malt       | 11,66        | Silomajs              | 11,57     | Kartofler, stivelses- |                              |                      |
| 20-0        | 2,04                  | Vårbyg malt       | 1,94         | Silomajs              | 2,03      | Kartofler, stivelses- |                              |                      |
| 21-0        | 2,30                  | Vårbyg malt       | 2,18         | Silomais              | 2,18      | Kartofler, stivelses- |                              |                      |
| 22-0        | 8,15                  | Silomajs          | 8,06         | Kartofler, stivelses  | 8,05      | Vårbyg                |                              |                      |
|             |                       |                   | 0.40         | Permanent graes.      | 0.40      | Permanent graes, la   | 1                            | Ľ                    |